- Til að fá yfirlit yfir sjónskerpumælingar nemanda er smellt á hnappinn <u>,yfirlit</u> í sjónglugga hans (mynd 1).
- Þá opnast glugginn ,sjón yfirlit'*(mynd 2)*. Dagsetning, mæling hægra og vinstra auga og niðurstaða, þ.e. hvort sjónskerpuprófið var eðlileg (E) eða athugunarvert (A) kemur þar. (+ merkir með gleraugum).
- Ef til eru samskipti tengd sjónprófinu feitletrast niðurstaðan (mynd 2).
- Til að opna samskiptin er tvísmellt á feitletruðu niðurstöðuna.

| Sjón          |       |                |         |                 | 23  |
|---------------|-------|----------------|---------|-----------------|-----|
| Sjón          |       |                |         |                 |     |
| Nemandi       |       |                |         |                 |     |
| Örn Arnar     | son   |                |         |                 |     |
| Hægra auga    | Vins  | tra auga       | Búa til |                 |     |
| 6/6           |       | 6/6            | Nýtt    | <u>sjónpróf</u> |     |
| H 1,00        | V     | 1,00           | Sa      | <u>mskipti</u>  |     |
| ● E ⊖ E       | + O A | \ () A+        | Dags 1  | 1.03.2017       |     |
| Vísað til (S) |       | Gögn komin (K) |         |                 |     |
| Yfirlit       |       | Loka q         | ugga    | Hætta           | við |

**Mynd 1**: Til að fá yfirlit yfir sjónskerpumælingar sem skráðar hafa verið á Örn er smellt á <u>"Yfirlit'</u>

| Sjón - yfirli | it    |         |            |   |
|---------------|-------|---------|------------|---|
| Nemandi       |       |         |            |   |
| Örn Arnarso   | n     |         |            |   |
| Yfirlit       |       |         |            |   |
| Dagsetning    | Hægra | Vinstra | Niðurstaða | ٨ |
| 11.03.2017    | 1,00  | 1,00    | E+         |   |
| 06.03.2015    | 0,65  | 0,65    | A          |   |
| 12.09.2012    | 0,80  | 0,80    | E          |   |
|               |       |         |            |   |
|               |       |         |            | v |

**Mynd 2**: Yfirlit yfir þær sjónskerpumælingar sem framkvæmdar hafa verið hjá Erni. Niðurstaðan 06.03.2015 er feitletruð sem gefur til kynna að til eru samskipti tengd þessu sjónskerpuprófi. Til að opna samskiptin er tvísmellt á feitletruðu niðurstöðuna.

| <u>Yfiriit til prentunar</u> |
|------------------------------|
|------------------------------|

Ef einhverra hluta vegna þarf að prenta út yfirlit yfir sjónskerpupróf fyrir foreldra að þá er möguleiki á því úr heilsufarsskrá nemandans með því að smella á ,Skólaheilsuvernd' (mynd 3)

**Mynd 3**: Til að fá yfirlit yfir sjónskerpupróf til útprentunar hjá Erni er hægt að smella á ,Skólaheilsuvernd' í heilsufarsskrá hans.

| Heilsufarsskrá                                                      |                                                     |        | ξ                                                                                                    |
|---------------------------------------------------------------------|-----------------------------------------------------|--------|----------------------------------------------------------------------------------------------------|
| leilsufarsskrá                                                      |                                                     |        |                                                                                                    |
| Nemandi                                                             |                                                     |        | Aðrar upplýsingar                                                                                                    |
| Nafn<br>Kyn                                                         | <mark>lõm Arnarson</mark><br>KK                     |        | Bráðaofnæmi Fæðuofnæmi/óþol                                                                                                    |
| Kennitaia<br>Heimilisfang<br>Póstnúmer<br>Sveitarfélag<br>Heimasími |                                                     |        | <ul> <li>Nýnemi</li> <li>Læknabréf</li> <li>Aðsend bréf</li> <li>Aðsend bréf</li> <li>Langvinnur heilsuvandi</li> <li>Ø Þverfaglegir fundir</li> </ul> |
| Bekkur                                                              |                                                     |        | Boluseningar. 20.01.2017 - OFULLNÆG                                                                                                    |
| Bekkur<br>Umsjónarkennari                                           | 1-SD 🗸                                              |        | Kemur úr öðrum skóla                                                                                                    |
| Tengiliðir                                                          |                                                     |        | 02.09.2015                                                                                                    |
| Forr.maður 1<br>Forr.maður 2<br>Annar aðili<br>Systkini             | margret Þórsdóttir<br>Binna Gunnarsdóttir           |        | UR - Iskráskóli<br>1 Iskóla ekki í Ískrá<br>2000-2015<br>Samskipti<br>Fildidi samskipta: 20                                                            |
| Heilsugæslustöð/la                                                  | eknar                                               |        | Óklárað samskipti; 0                                                                                                    |
| Heilsugæslustöð<br>Heimilislæknir                                   | Enginn skráður heimilislæknir                       | ×<br>× | <u>Samskipti Yfirlit samskipta Yfirlit seðla</u><br>Ýmislegt                                                                                           |
| Heimilistannlæknir                                                  | Enginn skráður<br>-síðasta heimsókn til heimilist.: |        | Eyðublöð     Lyfjagjafir     Tilvísun til læknis / Yfirlit     Greining     Skólaheilsuvernd     Þarf túlk                                             |

Ískrá

Í glugganum ,Yfirlit yfir skólaheilsuvernd' er hakað fyrir framan ,Sjónskerpupróf' og síðan smellt á ,öll skólaárin' *(mynd 4)* og birtist þá yfirlit yfir allar sjónskerpumælingar nemandans á skólagöngunni *(mynd 5)*. Ef einungis þarf að fá yfirlit yfir sjónskerpumælingar á skólaárinu er nóg að smella beint á ,Sjónskerpupróf'.

| Yfirlit yfir skólaheilsuvernd                  | 2                                           |  |  |
|------------------------------------------------|---------------------------------------------|--|--|
| •                                              | Heilsuvernd skólabarna<br>Ískráskól         |  |  |
|                                                | Ískráfangi 1                                |  |  |
| <u>TEILOUG/ESLAIN</u>                          | 999, Ískrávi                                |  |  |
| MJODD                                          | 123-4567                                    |  |  |
| Yfirlit yfir skólaheilsuvernd                  |                                             |  |  |
| Örn Arnarson<br>051206-2560                    |                                             |  |  |
| Sjónskerpupróf 🛛 Litaskyn                      | □ Fræðsla □ Líkamsmat                       |  |  |
| Heyrnarpróf     Hæð / þyngd                    | □ <u>Ónæmisaðgerðir</u>                     |  |  |
| Uaxtarkúrfur                                   |                                             |  |  |
| Prenta; O alla liði O valda liði Öll skólaárin | allt skólaárið skoðanir dagsins; 12.03.2017 |  |  |
| Ískrávík, 12.03.2017                           |                                             |  |  |
| Bestu kveðjur,                                 |                                             |  |  |
| Helga Lárusd.,                                 |                                             |  |  |
| Loka                                           | glugga                                      |  |  |

**Mynd 4**: Hér er hakað fyrir framan ,Sjónskerpupróf' og síðan smellt á ,Öll skólaárin' til að fá yfirlit yfir öll sjónskerpuprófin sem framkvæmd hafa verið hjá Erni. Ef einungis þarf að fá yfirlit yfir sjónskerpuprófs yfirstandandi skólaárs er nóg að smella á ,Sjónskerpupróf'.

| Print Preview<br>I ◀ ◀ ┃ ₵ि | ▶ ▶   100% _                           | •                  | 5                  |                                |                      |                                                                                                    |  |
|-----------------------------|----------------------------------------|--------------------|--------------------|--------------------------------|----------------------|----------------------------------------------------------------------------------------------------|--|
|                             | Yfirlit yfir sk                        | LSUC<br>MJĆ        |                    | lan                            |                      | Heilsuvernd skólabarna<br>Ískráskóli<br>Ískráfangi 1<br>999, Ískrávík<br>Sími:123-4567<br>prufuskoli@heilsugaeslan.is |  |
|                             | Örn Arnarson<br>05 120 6-256           | 0                  | averna             |                                | 1-SD                 |                                                                                                    |  |
|                             | <u>Sjónskerpupró</u>                   | <u>f</u>           |                    |                                |                      |                                                                                                    |  |
|                             | dagsetning                             | hægri              | vinstri            |                                |                      |                                                                                                    |  |
|                             | 12.09.2012<br>06.03.2015<br>11.03.2017 | 6/75<br>6/9<br>6/6 | 6/75<br>6/9<br>6/6 | Eðlilegt<br>Frávik<br>Eðlilegt |                      |                                                                                                    |  |
|                             | Sjón skerpu próf<br>sjón skerpu prófi. | mælir hver         | su vel fól         | k sér frá sér,                 | með því má finna næi | rsýni. Ekki er hægt að greina fjarsýni með                                                                            |  |

**Mynd 5**: Yfirlit yfir allar sjónskerpumælingar sem framkvæmdar hafa verið hjá Erni. Til að prenta blaðið út er smellt á myndina af prentaranum í litla print preview glugganum efst. Til að loka glugganum er smellt á myndina af hurðinni í print preview glugganum.